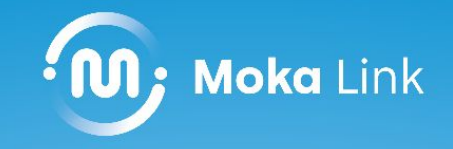

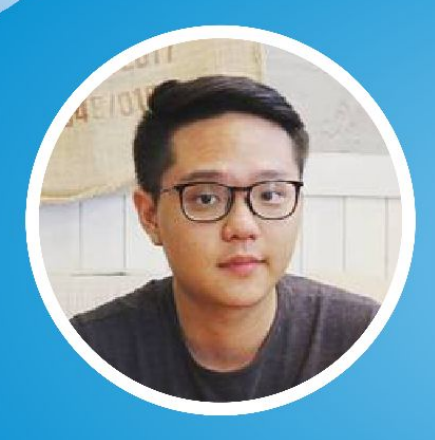

Samuel Gitoharsono

City Operations Lead - Moka

# Tips Sukses Mendapatkan *Feedback* dari Pelanggan

Melalui ZOOM Webinar

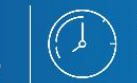

Selasa, 12 Oktober 2021 14.00 - Selesai

Formulir Pendaftaran bit.ly/w

bit.ly/webinar-mokalink

Dapatkan hadiah 🔿 gopay senilai ratusan ribu rupiah!

# Profil Pemateri Moka

Universitas Prasetiya Mulya - Bisnis

2018 - 2020| Sales Executive - Moka2020 - Sekarang| City Operations Lead - Moka

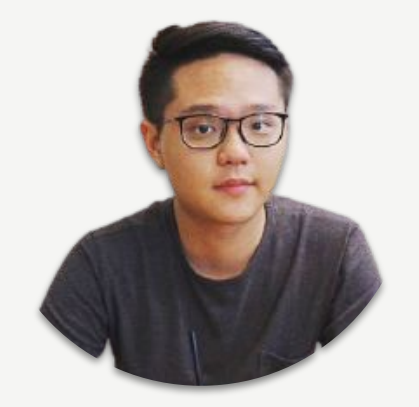

### Samuel Gitoharsono City Operations Lead - Moka

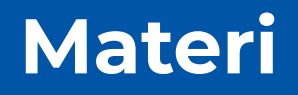

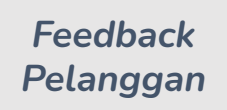

Informasi Pelanggan

# Goal

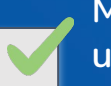

Mengetahui pentingnya feedback untuk bisnis

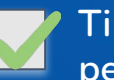

Tips mendapatkan feedback dari pelanggan

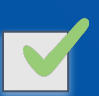

Mengolah feedback pelanggan menjadi cuan

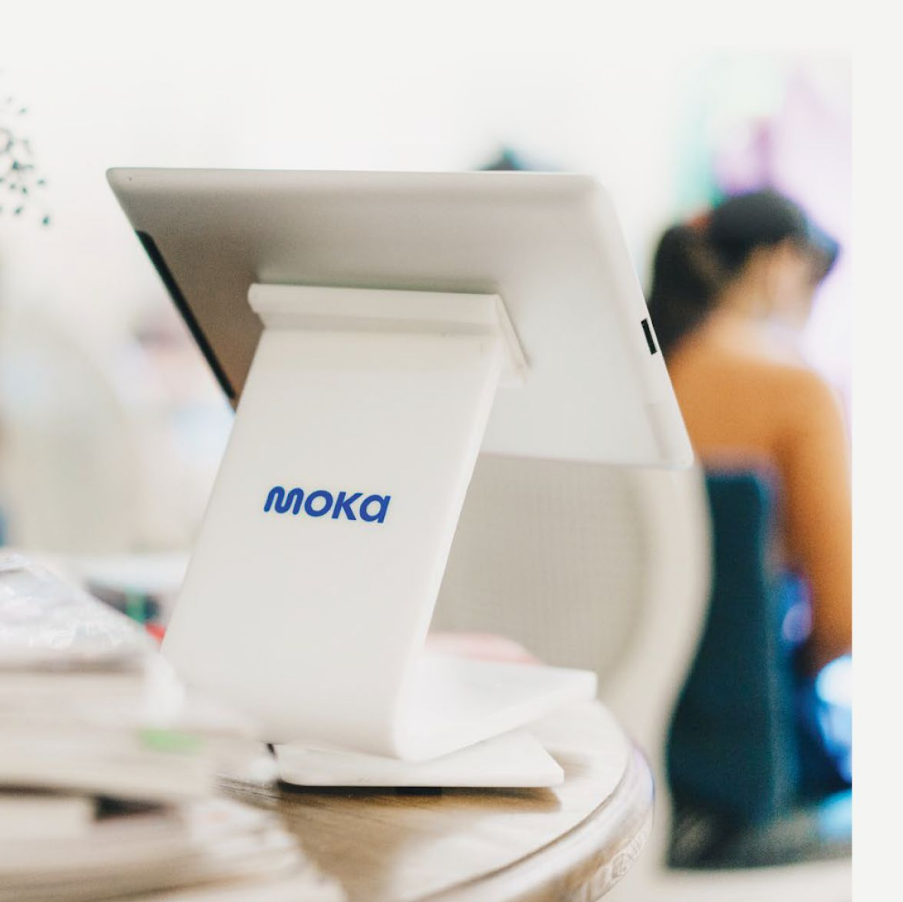

# Pentingnya Feedback Pelanggan

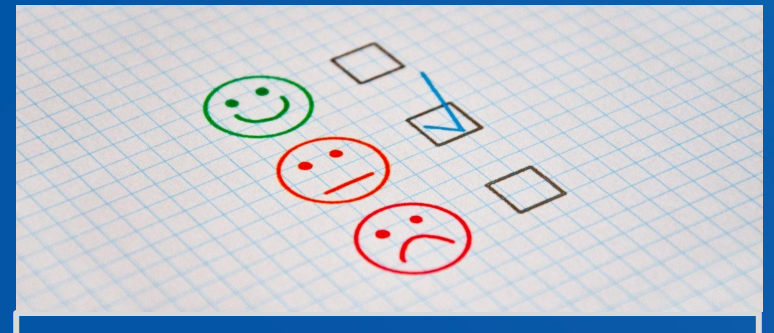

# Feedback is a gift

# Pentingnya Feedback Pelanggan

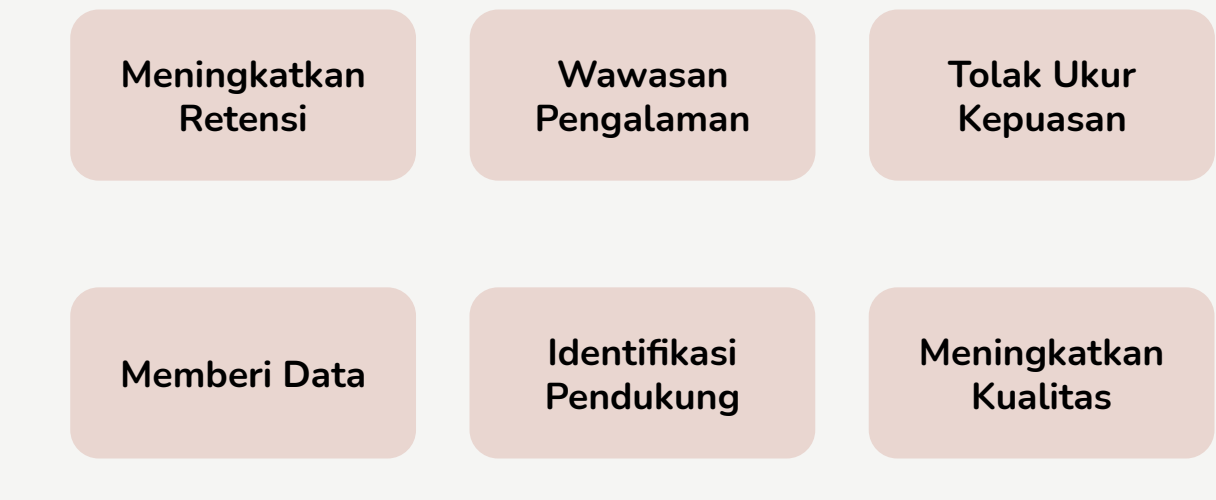

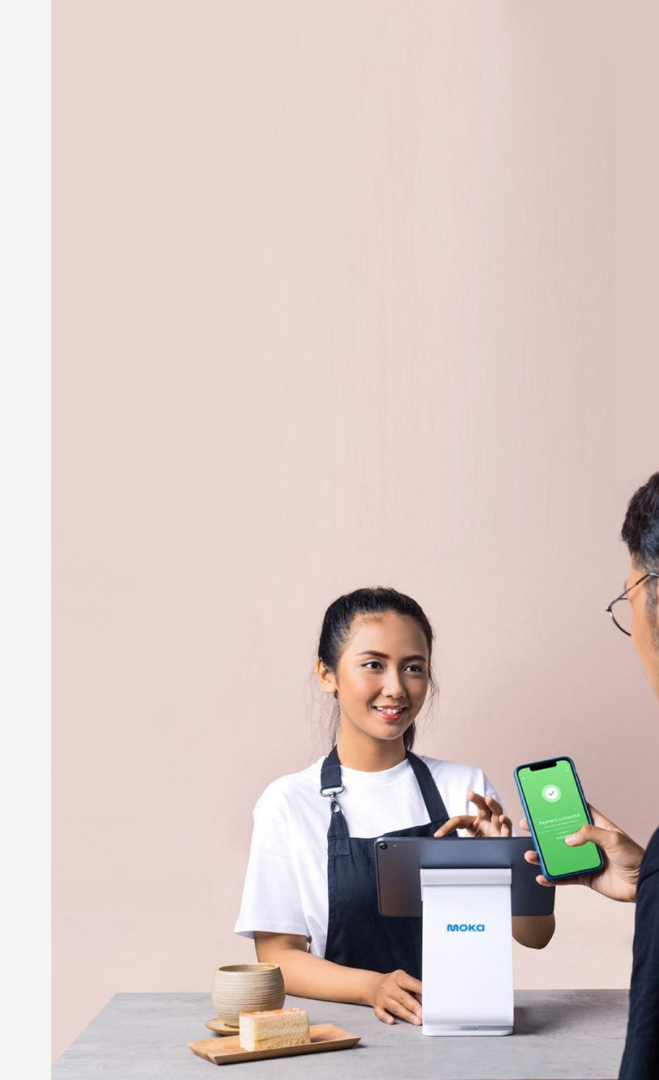

### Membantu Meningkatkan Retensi Pelanggan

### Pelanggan yang tidak puas

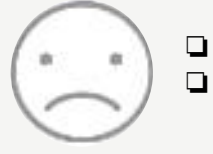

Tidak membeli lagi Memberi testimoni jelek kepada orang sekitarnya atau media sosial

#### Pelanggan yang puas

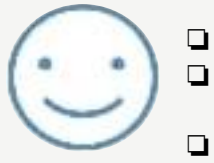

Tetap berlangganan Mereferensikan pada teman, keluarga dan lingkungannya Membeli dalam jumlah lebih banyak

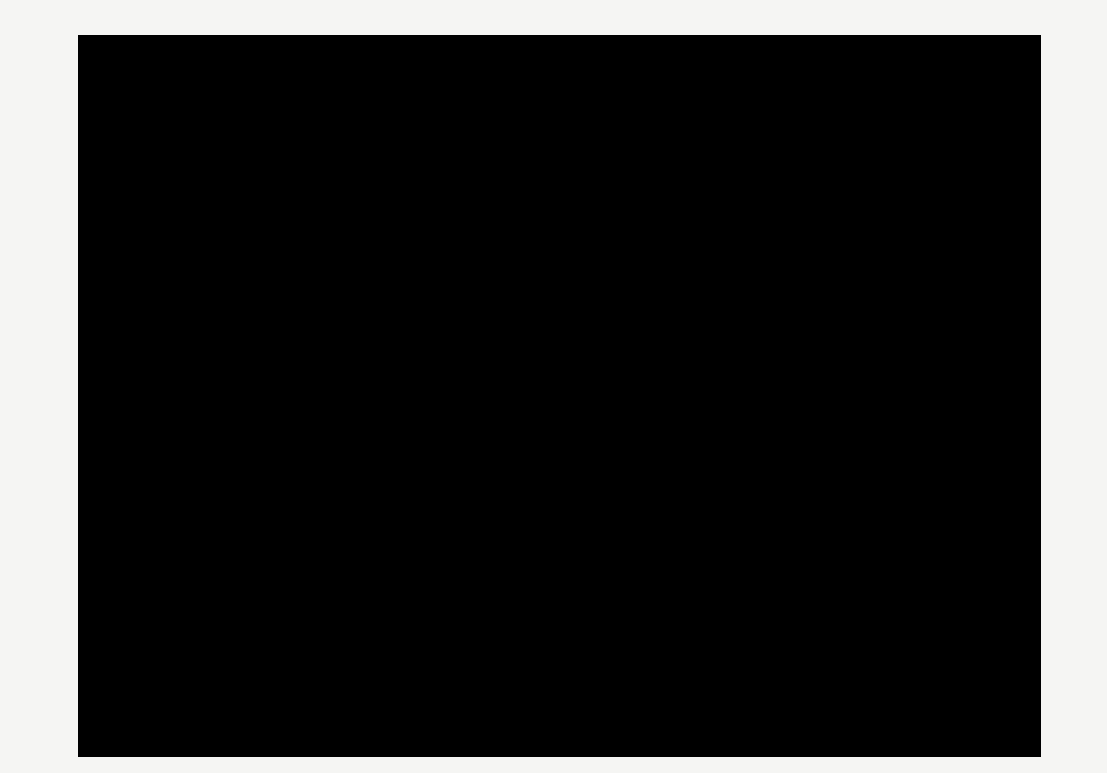

#### Memberikan Wawasan untuk Menciptakan Pengalaman Pelanggan yang Lebih Baik

Ciptakan pengalaman berbelanja yang immersive dan shareable

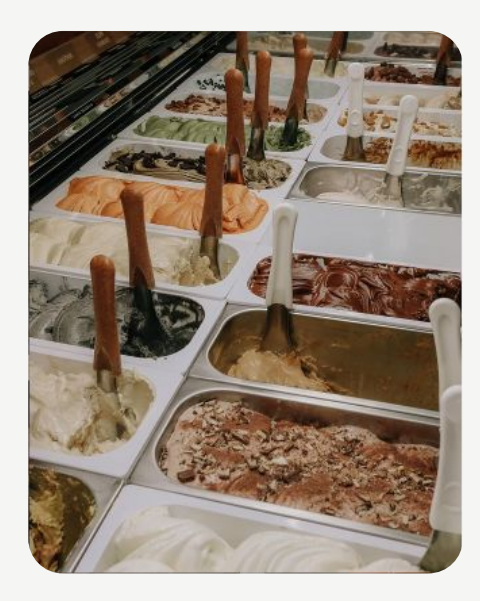

Immersive

- Dipegang
- Dicoba atau dicicip
- Dites

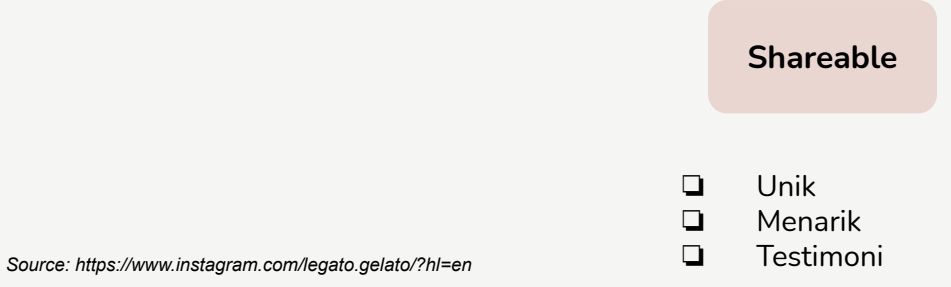

senadasemesta Randomly coming to Legato Gelato to find some dessert but ended up falling in love with the place, their gelato is sooo gewdd almost evry flavor they have 1 like it. You guys definitely should go here a lordered dark choco and peanut butter #tangerang #gelato #tangerangfood

senadasemesta • Follow Legato Gelato

 $\bigcirc \bigcirc \bigcirc \land$ 

Add a comment...

3w

 $\sim$ 

4 likes SEPTEMBER 18

#### Menjadi Tolak Ukur Kepuasan Pelanggan

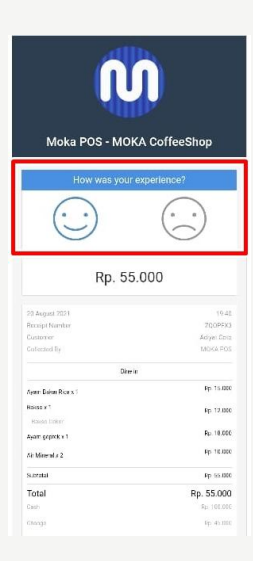

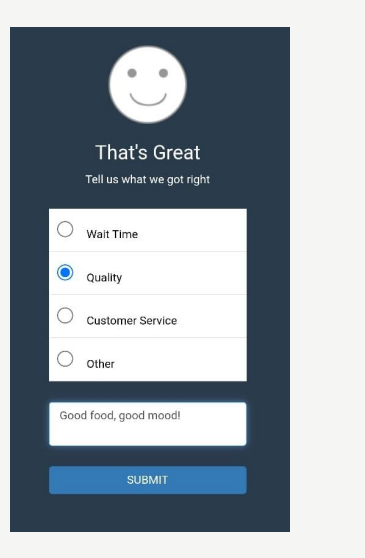

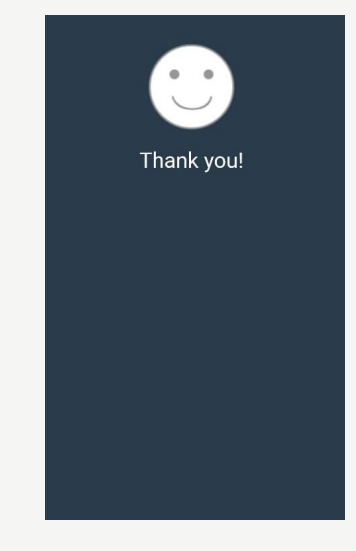

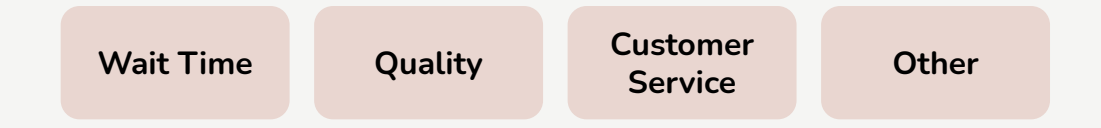

## Memberikan Data yang Nyata untuk Perkembangan Usaha

| Feedba     |                   |                                              | Feedback CRM Pro           |
|------------|-------------------|----------------------------------------------|----------------------------|
| < 2/9/201  | 8 - 13/6/2019 ~ > |                                              | < 23/3/2020 - 1/1/2021 > > |
|            |                   |                                              | 🔅 Wait Time                |
| Date       | Name              | Comment                                      | +6                         |
| 06-03-2019 | Rendy             | Quality "Diskon 10rb! https://www.instagra   | Lama                       |
| 03-02-2019 | Andi              | 🙂 Quality "                                  |                            |
| 03-02-2019 | Andi              | 🙂 Wait Time "selamat berakhir pekan! https:  |                            |
| 30-01-2019 | Dodi              | 🙂 Wait Time "New Collection, check out http  | © 17 Jul 2020 17:45        |
| 12-01-2019 | Jessica           | (i) Quality "Good"                           |                            |
| 12-01-2019 | Oscar             | Customer Service "OPEN KURSUS EYE            |                            |
| 03-01-2019 | Andre             | 🙂 Wait Time "follow ig kita yaa instagram.co |                            |
| 27-12-2018 | Yore              | Cuality "Get your free voucher! https://ww   |                            |
| 24-12-2018 | 628-2201-001      | Customer Service "Promo opening Bung         |                            |
| 24-10-2018 | angga             | (i) Quality "oke makasi masukannya"          |                            |
| 22-10-2018 | Ivan              | Other "Buy 2 get 1! https://www.instagram    |                            |
| 18-10-2018 | Stefanus          | 🙂 Quality "Promo buy 1 get Tiar Hari senio.  | 147 NAMABISNIS -           |
| 01-10-2018 | Nur               | (i) Wait Time "Oj"                           |                            |
| 04-09-2018 | 628               | (🔅) Wait Time "Promo buy 1 Get 1 Setiap har  |                            |

| dback crm Pro                                |                |                                                                                                    |                                     |                                                                                 |
|----------------------------------------------|----------------|----------------------------------------------------------------------------------------------------|-------------------------------------|---------------------------------------------------------------------------------|
| 23/3/2020 - 1/1/2021 ~ >                     |                |                                                                                                    |                                     |                                                                                 |
| /ait Time                                    |                | This receipt has been reprinted                                                                                   |                                     |                                                                                 |
| +6<br>Lama                                   | Jul 2020 17:44 | »<br>D                                                                                                    | opi 70x0<br>JAWA                    |                                                                                 |
| NAMABISNIS<br>sorry untuk ketidaknyamanannya | DJAWA          | NA<br>JI. Cimanuk No. 6,                                                                                          | MABISNIS<br>Kota Bandung, Jawa Bara | I, 40115                                                                        |
| 17 Jul 2020 17 46                            |                | 17 Jul 2020<br>Receipt Number<br>Customer<br>Table Name<br>Served By<br>Collected By                              | INE OF TELEOEDJU                    | 17.28<br>39FR2QT<br>Rudiyanto<br>22<br>Samuel Gitoharsono<br>Samuel Gitoharsono |
|                                              |                |                                                                                                    | GrabMart                            |                                                                                 |
|                                              |                | Tenderloin Steak<br>150g<br>Side Dish - French Fries - Rp. 0<br>Cook - Medium Rare - Rp. 0<br>Sauce - BBQ - Rp. 0 | x1                                  | Rp. 59.000                                                                      |
|                                              |                | Redeemed Reward<br>Rp 30.000 Discount of Total Sales                                                              |                                     | (Rp. 30.000)                                                                    |
|                                              |                | Subtotal                                                                                                    |                                     | Rp 29.000                                                                       |
| NAMABISNIS -                                 | Reply          |                                                                                                    |                                     | Done                                                                            |

Mengidentifikasi Pendukung Produk Anda

Siapa Pendukung <u>nyata</u> produk kita?

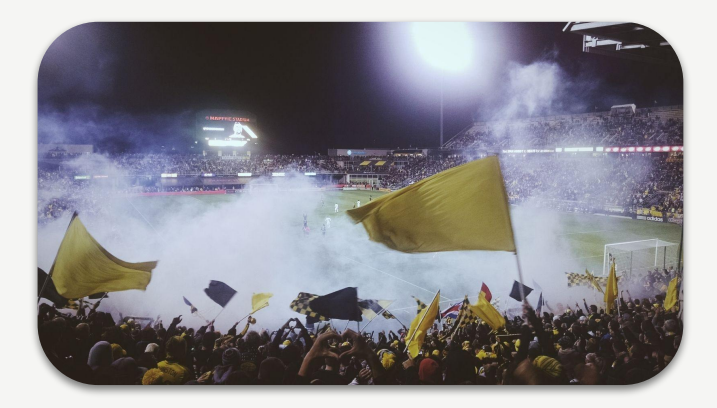

### Coca Cola: FANS FIRST!

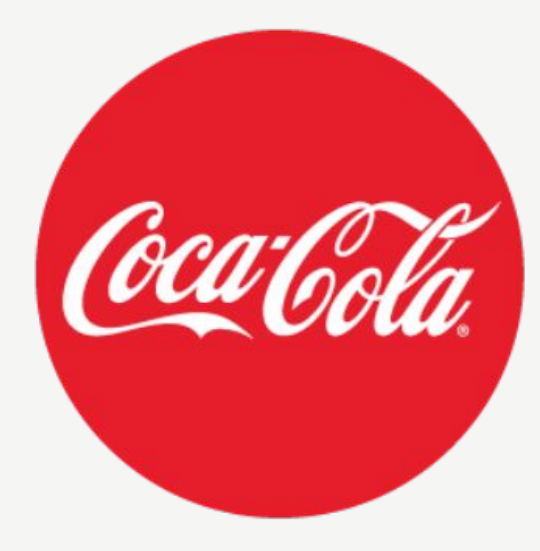

2011: 36 juta fans di Facebook

Source: https://shortyawards.com/4th/fans-first-coca-cola-on-facebook

Perusahaan paling inovatif di dunia adalah mereka yang dapat menciptakan produk yang **memenuhi kebutuhan pelanggan** mereka dan **melampaui ekspektasi** dari para konsumen.

66

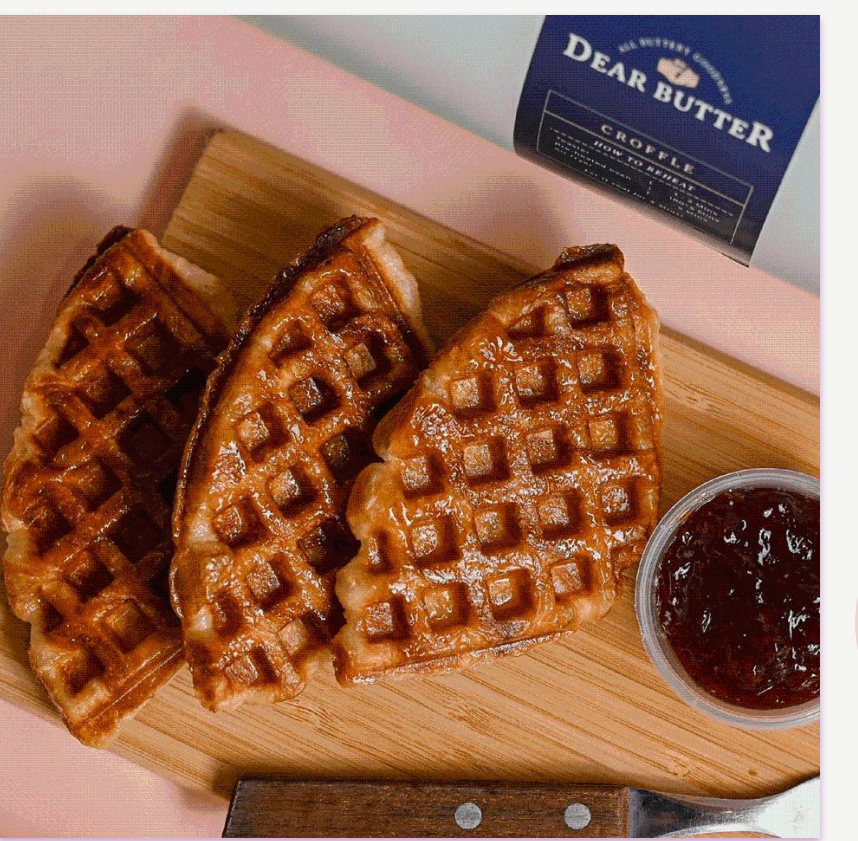

Bobby mengatakan kunci dari bisnis *croffle* Dear Butternya adalah inovasi. Selain itu, Bobby mengaku terus menyempurnakan *croffle* Dear Butter dengan mendengar masukan dari orang-orang di sekitarnya, terutama pembeli.

"Kita tetap harus inovasi, terus inovasi ya, kita harus yakin sama produk kita dulu. Kita yakin, ya bukan hanya diri sendiri, kita juga harus dengerin feedback dari customer yang udah cobain. Kita coba sempurnain, dan kebetulan orang banyak yang suka. Cocoklah di lidah orang Indonesia, ini cocok, makanya kita berani buka outlet yang banyak," ujar Bobby.

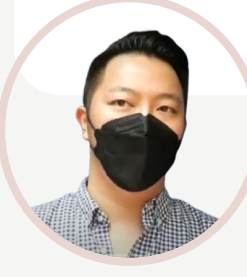

Source: https://news.detik.com/berita/d-5646646/viral-penganan-croffle-bukti-inovasi-bisa-kala hkan-pandemi

Bobby Handoko | Owner Dear Butter

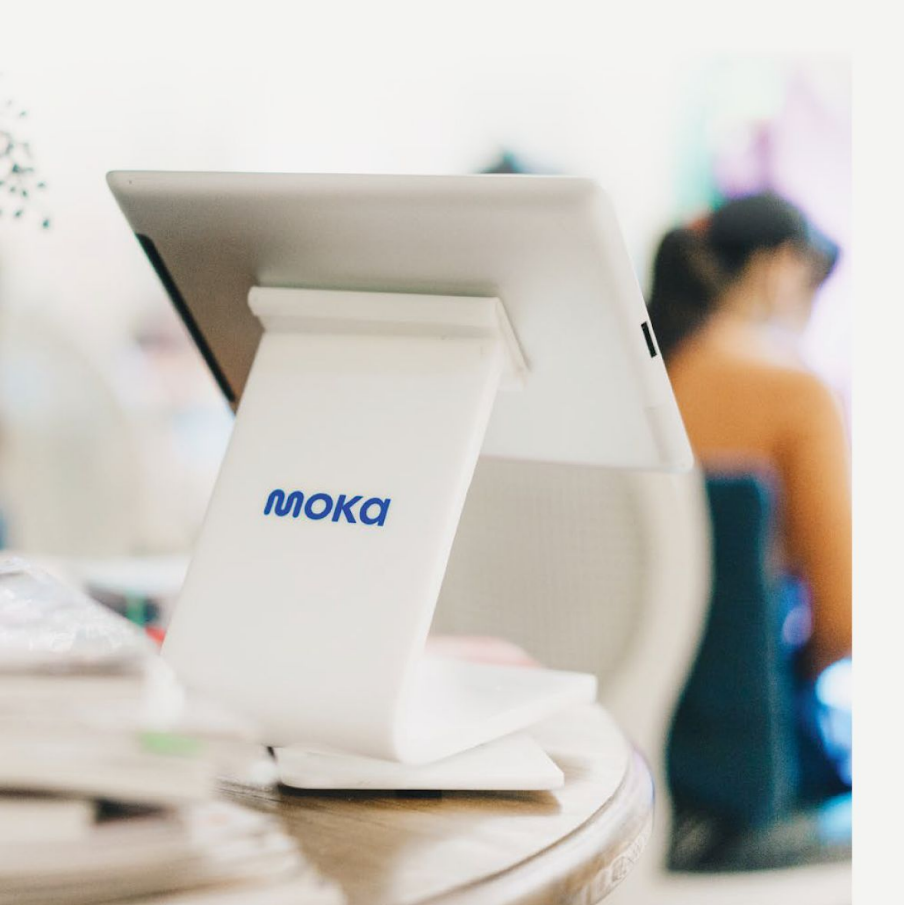

# 2

# Mendapatkan Feedback dari Pelanggan

## Tips Merespon Feedback dari Pelanggan

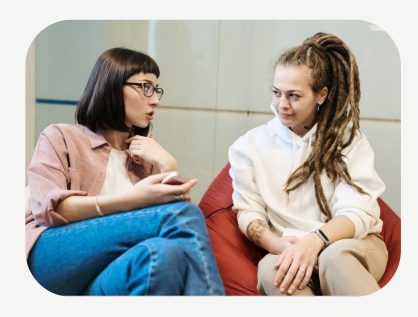

Dengarkan

Maaf

Kebutuhan

Terima kasih

Validasi

Evaluasi

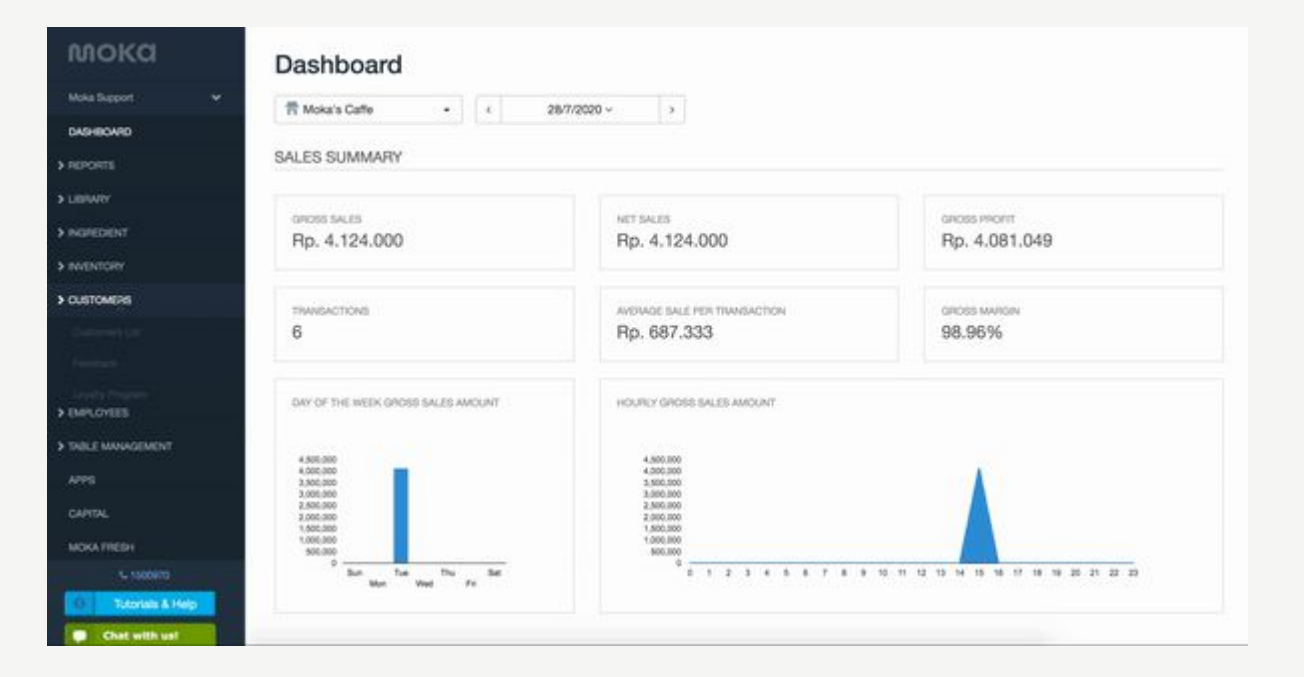

Send receipts via email or SMS and collect customer's feedback.

|                     | ▼⊿          |
|---------------------|-------------|
| MokaServiceReceipts | SHARE       |
| How was your exp    | erience?    |
|                     |             |
| Rp. 1.150           | .000        |
| 04 July 2018        | 11:28       |
| Receipt Number      | 6MQTKY      |
| Served By           | Raka Satria |
| Collected By        | Bobby Moka  |
|                     |             |
| Blue Pink Shirt x 1 | Rp. 300.000 |

# Tips Memanfaatkan Moka agar Mendapat Feedback yang Baik untuk Bisnis

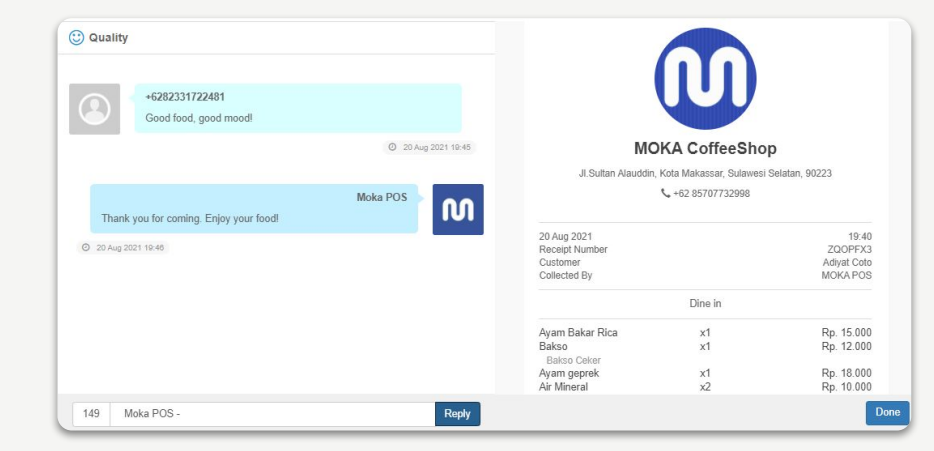

- Follow Up Feedback dengan mengucapkan terima kasih
- Memberikan informasi promo melalui fitur reply dari Feedback dengan SMS Contoh:

Reply dengan kata-kata clickbait, cantumkan link postingan Instagram untuk info detailnya.

# Sebagai Cashier ...

"Selamat datang di toko Kami, ada yang bisa dibantu?"

"Saya ulang pesanannya ya kak.... Totalnya jadi seratus duapuluh ribu rupiah"

"Struknya kami kirimkan lewat sms juga ya, boleh minta nomor hp nya kak?"

"OK baik, nanti di struk SMS nya bisa cek poin kakak terakhir berapa dan boleh kasih masukan untuk kami juga ya kak, terimakasih, sampai jumpa kembali!"

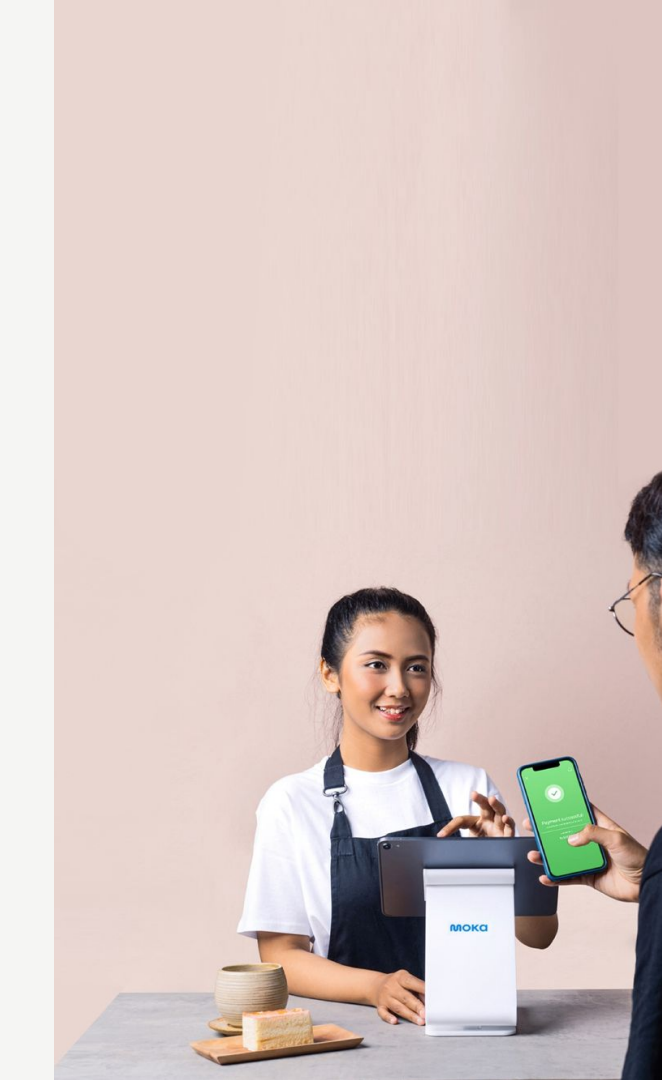

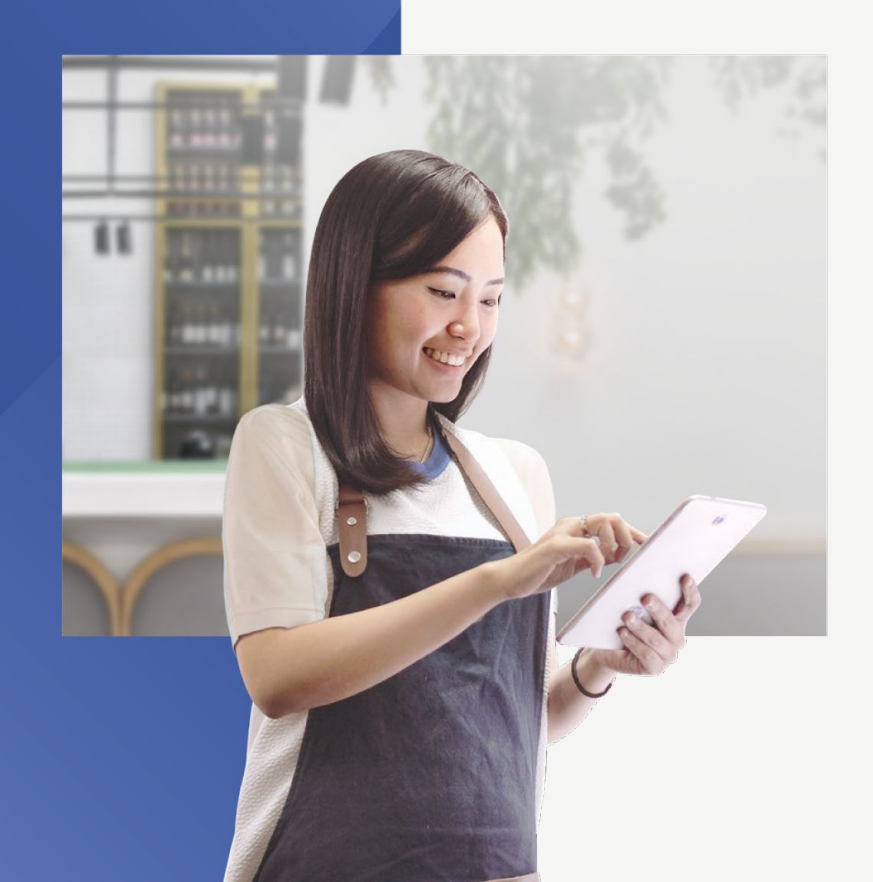

# 3

# Ubah Feedback Pelanggan Jadi Cuan

# Pastikan Anda Selalu Melakukan Hal Berikut:

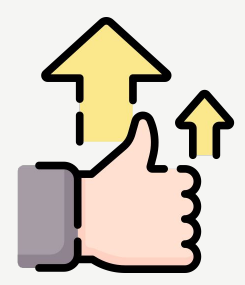

Memasukkan data customer

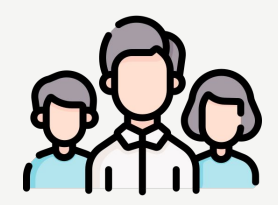

Lengkapi data customer

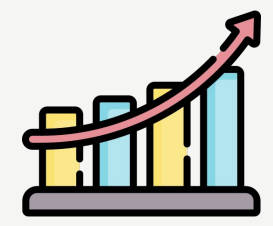

Analisis data customer Anda

# Pentingnya Memiliki Data Customer

- Ketahui profil customer Anda
- Tak kenal maka tak sayang
- Kenali customer kalian lebih dalam dari 4
  tipe data yang bisa dilihat dari Customer List di moka
- Komunikasi yang sesuai dengan target profil customer Anda akan membangun relasi yang yang kuat agar customer Anda tetap loyal terhadap bisnis Anda

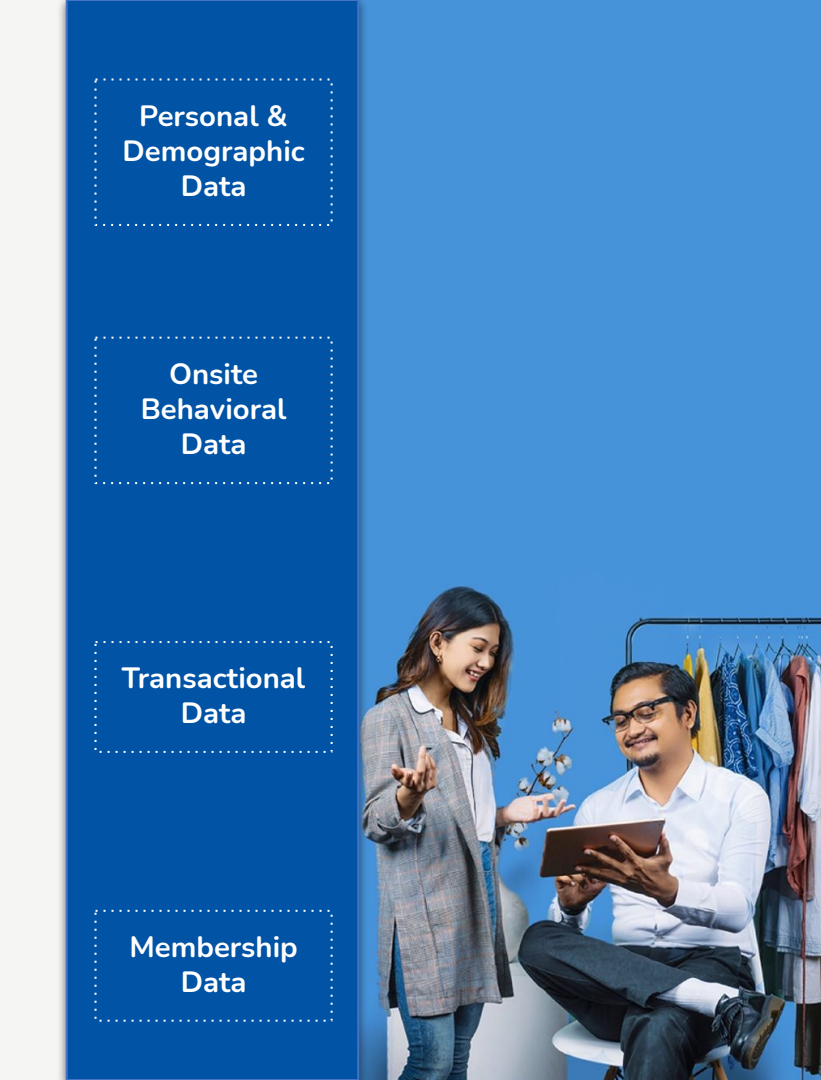

Personal & Demographic Data

> Onsite Behaviora Data

|    | A               | В                | С             | D          | E      | F         | G    | н     | 1        |
|----|-----------------|------------------|---------------|------------|--------|-----------|------|-------|----------|
| 1  | Name            | Email            | Phone         | Birthday   | Sex    | Address   | City | State | Zip Code |
| 12 | abcdefghijk     |                  | +62819625313  | 25-11-2005 |        |           |      |       |          |
| 13 | Aci             |                  | +628217963336 | 9          |        |           |      |       |          |
| 14 | adad            | test@test.com    | +628210914918 | 240        |        |           |      |       |          |
| 15 | adam            | janji@hotmail.co | +628523698522 | 03-01-1980 | male   |           |      |       |          |
| 16 | adam            |                  | +628128273823 | 108        |        |           |      |       |          |
| 17 | adi             |                  | +628214523336 | 6          |        |           |      |       |          |
| 18 | adi             |                  | +628125622365 | 5          |        |           |      |       |          |
| 19 | adi             |                  | +62812365547  |            | female |           |      |       |          |
| 20 | adinata         | adhinata@gmail   | +628389285812 | 27         |        |           |      |       |          |
| 21 | Adinda Kurniawa | abc12@mailinat   | +62800000002  | 02-12-1980 | female | alammat 1 |      |       |          |
| 22 | Adun Birawan    | add@mailinator.  | +62800000007  | 01-10-1980 | male   |           |      |       |          |

Transactional Data

Membership Data

## Blast Komunikasi

Segmentasi komunikasi, contoh:

- Lokasi (Diskon khusus HUT kota Bandung)
- Gender (Diskon di hari Kartini, Hari ayah, dll)
- **Umur** (Promo HUT RI ke- 68, free untuk yang umur 68 tahun dengan menunjukkan KTP)
- Nama (Free cuci 1 kg untuk nama Adi)

Onsite Behavioral Data

Transactiona Data

Membership Data

| 1        | J              | К          | L                 |
|----------|----------------|------------|-------------------|
| Zip Code | Customer Since | Last Visit | Total # of orders |
|          | 25-11-2020     | 21-01-2021 | 2                 |
|          | 09-03-2021     | 15-04-2021 | 1                 |
|          | 15-05-2020     | 02-07-2020 | 3                 |
|          | 06-03-2019     | 22-11-2019 | 27                |
|          | 13-05-2020     | 13-05-2020 | 1                 |
|          | 09-04-2019     | 09-04-2019 | 1                 |
|          | 10-04-2019     | 10-04-2019 | 2                 |
|          | 16-04-2019     | 16-04-2019 | 2                 |
|          | 04-12-2019     | 10-12-2019 | 3                 |
|          | 16-10-2018     | 02-04-2019 | 7                 |
|          | 16-10-2018     | 14-12-2018 | 8                 |
|          | 28-07-2021     | 30-08-2021 | 1                 |
|          | 16-10-2018     | 14-02-2019 | 4                 |
|          | 16-10-2018     |            | 0                 |
|          |                |            |                   |

## Blast Komunikasi

Segmentasi komunikasi, contoh:

- Menyapa pelanggan yang sudah lama tidak datang kembali
- Reminder anniversary berlangganan, tahun ke-1, tahun ke-5, dst

| L                 | М              | N               | 0               | P              |
|-------------------|----------------|-----------------|-----------------|----------------|
| Total # of orders | Amount This Mo | Amount This Yea | Amount Lifetime | Amount Average |
| 2                 |                | 315600          | 330600          | 165300         |
| 1                 |                | 990000          | 990000          | 990000         |
| 3                 |                |                 | 57737.5         | 19245.83333    |
| 27                |                |                 | 4879113.25      | 180707.8981    |
| 1                 |                |                 | 43000           | 43000          |
| 1                 |                |                 | 130000          | 130000         |
| 2                 |                |                 | 310000          | 155000         |
| 2                 |                |                 | 423000          | 211500         |
| 3                 |                |                 | 55000           | 18333.33333    |

Blast Komunikasi

Segmentasi komunikasi, contoh:

- Memberikan apresiasi terhadap pelanggan yang paling banyak melakukan transaksi, dari total order / bulan ini / tahun ini / lifetime
- Menyapa pelanggan yang belum datang kembali di bulan ini / tahun ini
- Mengetahui berapa rata-rata transaksi spesifik terhadap segmentasi lain

Personal & Demographic Data

> Onsite Behavioral Data

Transactional Data

Membership Data

Personal & Demographic Data

> Onsite Behavioral Data

Transactional Data

Membership Data

| Q            | R                | S             | Т               |
|--------------|------------------|---------------|-----------------|
| Member Since | Current Point Ba | Reward Redeem | Member Spending |
| 15-12-2020   | 71               |               | 330600          |
| 13-05-2020   | 8                |               | 43000           |
|              |                  |               |                 |
|              |                  |               |                 |

## Blast Komunikasi

Segmentasi komunikasi, contoh:

- Mengingatkan poin yang dimiliki oleh pelanggan
- Melihat siapa yang paling rajin menukarkan poin
- Digabungkan dengan segmentasi lain, seperti mengingatkan poin kepada pelanggan yang belum datang lagi bulan ini, agar bisa datang kembali

# Cara Mengekspor Data Customer dalam Bentuk Excel

**Catatan**: Mengimpor pelanggan hanya akan menambah akun pelanggan yang baru. Pelanggan yang sudah ada dalam database Moka, namun tidak terdapat di file CSV

ini, lalu tekan Upload.

tidak akan terhapus.

| Pilina | an ini berguna jika Anda sudan memiliki <i>database</i> pelango | All Customers * Name, em | ail, phone Q   |                |
|--------|-----------------------------------------------------------------|--------------------------|----------------|----------------|
| 1      | Login ko backoffico Moka                                        | 3.23                     | 3              |                |
| ⊥.     |                                                                 | NON-LOTALT               | MEMDER         | LOTALIT MEMBER |
| 2.     | Pilih menu CUSTOMERS.                                           | Name                     | Customer Since | Member Since   |
| 3.     | Tekan Customers List.                                           | A A                      | 03-07-2019     |                |
|        |                                                                 | aaa                      | 19-07-2019     |                |
| 4.     | Klik Import/Export, lalu pilih Import Customer.                 | Aaron Strawman           | 06-02-2020     |                |
| Б      | Tekan Download Our Template                                     | Adam Light               | 06-02-2020     |                |
| Э.     | Tekan Downtoad Our Temptate.                                    | Aditya Gaurav            | 06-02-2020     |                |
| 6.     | Buka file tersebut dengan Microsoft Excel dan ikuti lang        | kaan<br>Aidan Salmon     | 06-02-2020     |                |
|        | berikut untuk mengisi format data customer                      | Aimee Relph              | 06-02-2020     |                |
| 7.     | Simpan file tersebut dalam format .csv.                         |                          |                |                |
| 0      | Illangi langkah 1. 4. magukkan fila Anda dangan klik kat        | tal                      |                |                |
| Ο.     | Utangi tangkan 1-4, masukkan <i>iit</i> e Anda dengan klik ko   | LdK                      |                |                |

Import / Export

Lifetime Spending Rp. 72.000 Rp. 0 Rp. 0 Rp. 0 Rp. 0 Rp. 0 Rp. 0 Rp. 0

2 REWARDS REDEEMED

Points

# Mengganti format CSV Excel - Windows

- 1. Buka menu Control Panel pada PC/laptop Anda.
- 2. Klik menu Language & Region.
- 3. Ganti format region menjadi English (United States).
- 4. Ganti format short date menjadi dd-MMM-yy.
- 5. Klik Apply dan OK.
- 6. Lakukan kembali proses *export* melalui Backoffice.
- Setelah dilakukan penyesuaian format region menjadi United States, data pada Excel akan kembali sesuai format standar.

| A B C D E F G                                                                                 | H I                  | J K                   | L           | M           | N            | 0            | Р         | Q         | R         | S          | т         | U 🔺     |
|-----------------------------------------------------------------------------------------------|----------------------|-----------------------|-------------|-------------|--------------|--------------|-----------|-----------|-----------|------------|-----------|---------|
| 1 Name, Email, Phone, Birthday, Gender, Address, City, State, Zip Code, Customer S            | Since,Last Visit,T   | otal # of orders,Amo  | unt This M  | ionth,Amou  | int This Yea | ar, Amount   | Lifetime, | Amount Av | erage,Mer | mber Since | Current P | oint Ba |
| 2 A,a@gmaio.com,+628128 ,,,,,,26-12-2017,,0,0,0,0,0,0,0,0                                     |                      |                       |             |             |              |              |           |           |           |            |           |         |
| 3 ab,as@gmail.com,+628123456789,13-12-1985,male,,,,,13-12-2017,25-12-2017,                    | 5,562000,562000      | ,562000,112400,,0,0,0 |             |             |              |              |           |           |           |            |           |         |
| 4 Ab,ab@gmail.com,+6287                                                                       |                      |                       |             |             |              |              |           |           |           |            |           |         |
| 5 Abba,elmo.tuwaidan93@gmail.com,,12-09-2017,male,,,,,09-11-2017,19-12-20                     | 17,7,4988500,58      | 91390,5891390,84162   | 7.14285714  | 28,,0,0,0   |              |              |           |           |           |            |           |         |
| 6 abc,abc@imap.com,+62812 male,meruya ilir,jakarta,indonesia,,04-                             | 10-2017,26-12-20     | 017,13,1590166.5,202  | 0216.5,202  | 0216.5,1554 | 01.2692307   | 76922,,0,0,0 | D         |           |           |            |           |         |
| 7 Achmad,tes@gmail.com,+6285. 0,02-02-1980,male,,,,,07-11-2017,07-1                           | 1-2017,3,0,3283      | 00,328300,109433.33   | 333333333,  | 0,0,0       |              |              |           |           |           |            |           |         |
| 8 Adiyat bikin cust sendiri dong huu, adiyatajakaliya@gmail.com,+6280000000                   | 0,24-05-2017         | ,24-11-2017,22,0,626  | 4831.96,62  | 64831.96,28 | 4765.0890    | 909091,,0,0  | 1,0       |           |           |            |           |         |
| 9 Aelmo,asd@gmail.com,+628 11-01-1992,male,,,,,08-12-2017,14-12                               | -2017,3,170846.      | 5,170846.5,170846.5,  | 56948.8333  | 33333336,1  | 4-12-2017,0  | 0,0,55000    |           |           |           |            |           |         |
| 10 Amelia,amei@gmail.com,+6285246397,22-01-1980,female,meruya ilir,jakarta                    | ,indonesia,,01-1     | 0-2017,06-12-2017,8   | 38000,1909  | 000,190900  | 0,238625,,   | 0,0,0        |           |           |           |            |           |         |
| 11 Andik,,+628 ,,male,,,,20-11-2017,20-11-2017,1,0,132825,132825,13                           | 2825,,0,0,0          |                       |             |             |              |              |           |           |           |            |           |         |
| 12 Andri,,+628777 ,01-01-1980,male,,,,,27-12-2017,27-12-2017,1,1100000,                       | 1100000,1100000      | 0,1100000,,0,0,0      |             |             |              |              |           |           |           |            |           |         |
| 13 angela,angela@mail.com,+62                                                                 | arta, indonesia, ,   | 04-10-2017,11-11-201  | 7,11,0,2033 | 8600,203360 | 0,184872.7   | 272727272    | 6,,0,0,0  |           |           |            |           |         |
| 14 Annika,annisa@gmail.com,+628                                                               | narang, Jawa Ter     | gah,80134,19-07-201   | 7,01-10-20  | 17,8,0,5595 | 34,559534,   | 59941.75,,0  | ,0,0      |           |           |            |           |         |
| 15 arif,arif1@gmail.com,,21-12-2017,21-12-2017,3,630000,630000,630000,210                     | 000,,0,0,0           |                       |             |             |              |              |           |           |           |            |           |         |
| 16 Arγa,,+6281 D1-01-1980,male,,07-11-2017,23-12-2017,4,195000,10                             | 19000,1019000,2      | 54750,23-12-2017,5,1  | ,195000     |             |              |              |           |           |           |            |           |         |
| 17 Aso,asorezha03@gmail.com,+62 ,24-01-1980,male,,,,,21-11-2017,                              | 21-11-2017,4,0,2     | 063985,2063985,5159   | 96.25,,0,0, | D           |              |              |           |           |           |            |           |         |
| 18 Aγu,,+628 01-01-1980,male,,,,,14-09-2017,10-11-2017,3,0,1147150,                           | 1147150,382383.      | 3333333333,,0,0,0     |             |             |              |              |           |           |           |            |           |         |
| 19 Bayu,tri@yahoo.com,+628 ,14-08-1988,male,,,,,14-12-2017,14-12-                             | 2017,1,115500,1      | 15500,115500,115500   | ,,0,0,0     |             |              |              |           |           |           |            |           |         |
| 20 Bebek Goreng, +628 4,10-11-1954, male,, 14-12-2017, .0,0,0,0,0,0,0,0,0,0,0,0,0,0,0,0,0,0,0 |                      |                       |             |             |              |              |           |           |           |            |           |         |
| 21 bodong,bodong321@gmail.com,+628                                                            | JS, XXX, INA, , 24-0 | 5-2017,01-10-2017,7,  | 0,611820.62 | 25,611820.6 | 25,87402.9   | 464285714    | 3,,0,0,0  |           |           |            |           |         |
| 22 Budi,budi@gmail.com,,,,,,21-12-2017,21-12-2017,1,210000,210000,210000,21                   | .0000,,0,0,0         |                       |             |             |              |              |           |           |           |            |           |         |
| 23 Dany. +628                                                                                 | 0.0.0                |                       |             |             |              |              |           |           |           |            |           | v       |

| 1  | A          | В            | C                | D        | E      | F            | G          | н         | 1        | 1        | K          | L          | M        | N        | 0        | P        | Q        | R         | S        | Т      |
|----|------------|--------------|------------------|----------|--------|--------------|------------|-----------|----------|----------|------------|------------|----------|----------|----------|----------|----------|-----------|----------|--------|
| 1  | Name       | Email        | Phone            | Birthday | Gender | Address      | City       | State     | Zip Code | Customer | Last Visit | Total # of | Amount T | Amount T | Amount L | Amount A | Member S | Current P | Reward R | Member |
| 2  | A          | a@gmaio.     | 62812887799661   |          |        |              |            |           |          | 26-12-17 |            | 0          | 0        | 0        | 0        | 0        |          | 0         | 0        |        |
| 3  | ab         | as@gmail     | 628123456789     | 13-12-85 | male   |              |            |           |          | 13-12-17 | 25-12-17   | 5          | 562000   | 562000   | 562000   | 112400   |          | 0         | 0        |        |
| 4  | Ab         | ab@gmail     | 628776644879     |          |        |              |            |           |          | 26-12-17 |            | 0          | 0        | 0        | 0        | 0        |          | 0         | 0        |        |
| 5  | Abba       | elmo.tuw     | aidan93@gmail.co | 12-09-17 | male   |              |            |           |          | 09-11-17 | 19-12-17   | 7          | 4988500  | 5891390  | 5891390  | 841627.1 |          | 0         | 0        |        |
| 6  | abc        | abc@imap     | 6281234588454    |          | male   | meruya il    | i jakarta  | indonesia |          | 04-10-17 | 26-12-17   | 13         | 1590167  | 2020217  | 2020217  | 155401.3 |          | 0         | 0        |        |
| 7  | Achmad     | tes@gmai     | 6285215505480    | 02-02-80 | male   |              |            |           |          | 07-11-17 | 07-11-17   | 3          | 0        | 328300   | 328300   | 109433.3 |          | 0         | 0        |        |
| 8  | Adiyat bil | k adiyatajak | 62800000000      |          |        |              |            |           |          | 24-05-17 | 24-11-17   | 22         | 0        | 6264832  | 6264832  | 284765.1 |          | 0         | 0        |        |
| 9  | Aelmo      | asd@gma      | 6285694787480    | 11-01-92 | male   |              |            |           |          | 08-12-17 | 14-12-17   | 3          | 170846.5 | 170846.5 | 170846.5 | 56948.83 | 14-12-17 | 0         | 0        | 5500   |
| 10 | Amelia     | amei@gm      | 6285246397       | 22-01-80 | female | meruya il    | i jakarta  | indonesia |          | 01-10-17 | 06-12-17   | 8          | 38000    | 1909000  | 1909000  | 238625   |          | 0         | 0        |        |
| 11 | Andik      |              | 6281805020011    |          | male   |              |            |           |          | 20-11-17 | 20-11-17   | 1          | 0        | 132825   | 132825   | 132825   |          | 0         | 0        |        |
| 12 | Andri      |              | 6287776656719    | 01-01-80 | male   |              |            |           |          | 27-12-17 | 27-12-17   | 1          | 1100000  | 1100000  | 1100000  | 1100000  |          | 0         | 0        |        |
| 13 | angela     | angela@n     | 6289620716477    | 01-01-80 | female | meruya il    | i jakarta  | indonesia |          | 04-10-17 | 11-11-17   | 11         | 0        | 2033600  | 2033600  | 184872.7 |          | 0         | 0        |        |
| 14 | Annika     | annisa@g     | 6281234569987    | 19-07-89 |        | No. Safar    | i Semarang | Jawa Teng | 80134    | 19-07-17 | 01-10-17   | 8          | 0        | 559534   | 559534   | 69941.75 |          | 0         | 0        |        |
| 15 | arif       | arif1@gm     | ail.com          |          |        |              |            |           |          | 21-12-17 | 21-12-17   | 3          | 630000   | 630000   | 630000   | 210000   |          | 0         | 0        |        |
| 16 | Arya       |              | 6281807929052    | 01-01-80 | male   |              |            |           |          | 07-11-17 | 23-12-17   | 4          | 195000   | 1019000  | 1019000  | 254750   | 23-12-17 | 5         | 1        | 19500  |
| 17 | Aso        | asorezhaŭ    | 6282121556000    | 24-01-80 | male   |              |            |           |          | 21-11-17 | 21-11-17   | 4          | 0        | 2063985  | 2063985  | 515996.3 |          | 0         | 0        |        |
| 18 | Ayu        |              | 6285718681343    | 01-01-80 | male   |              |            |           |          | 14-09-17 | 10-11-17   | 3          | 0        | 1147150  | 1147150  | 382383.3 |          | 0         | 0        |        |
| 19 | Bayu       | tri@yahoo    | 62856123789456   | 14-08-88 | male   |              |            |           |          | 14-12-17 | 14-12-17   | 1          | 115500   | 115500   | 115500   | 115500   |          | 0         | 0        |        |
| 20 | Bebek Go   | reng         | 628123171374     | 10-11-54 | male   |              |            |           |          | 14-12-17 |            | 0          | 0        | 0        | 0        | 0        |          | 0         | 0        |        |
| 21 | bodong     | bodong32     | 6288839920005    | 26-10-12 | male   | JL JL JL ter | XXX        | INA       |          | 24-05-17 | 01-10-17   | 7          | 0        | 611820.6 | 611820.6 | 87402.95 |          | 0         | 0        |        |
| 22 | Budi       | budi@gm      | ail.com          |          |        |              |            |           |          | 21-12-17 | 21-12-17   | 1          | 210000   | 210000   | 210000   | 210000   |          | 0         | 0        |        |
| 23 | Dany       |              | 628587452153     |          |        |              |            |           |          | 19.09.17 | 19.09.17   | 1          | 0        | 83974.4  | 83974.4  | 83974.4  |          | 0         | 0        | (      |

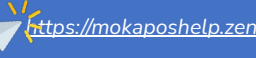

# Mengganti format CSV Excel - Mac

- 1. Buka menu System Preferences pada Mac Anda.
- 2. Klik menu Language & Region.
- 3. Ganti format region menjadi English (United States).
- 4. Klik Apply dan Restart

Excel akan kembali sesuai format standar.

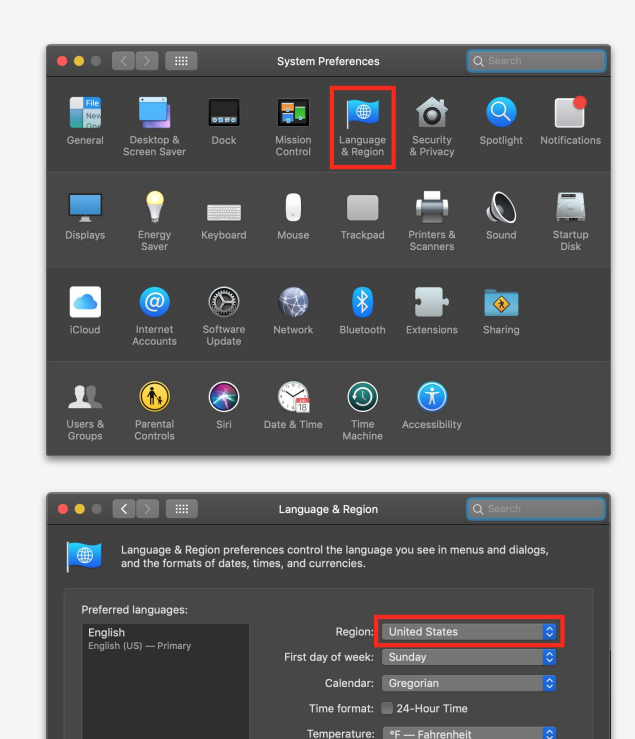

4/1/76, 7:08 AM 1,234.56 \$4,567.89

Keyboard Preferences... Advanced... ?

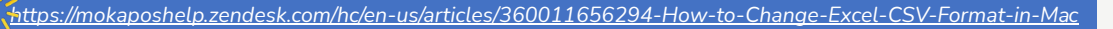

# Terima Kasih!

# Tanya ke tim Moka sekarang juga.

Gunakan fitur Q&A di Zoom Anda.